1. Visit thornton.cfisd.net > Academics >Library Resources

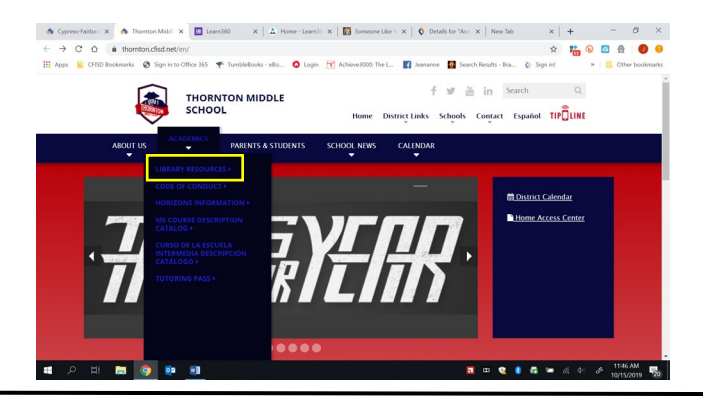

## Quick Reference: Destiny Fees and Fines

2. Click" Find your campus library" and then Thornton Middle School.

| en ander an en ander ander an en ander ander ander ander an ander ander ander ander ander ander ander ander ander ander ander ander ander ander and ander and ander and ander and ander and ander and ander and ander and ander and ander and ander and ander and ander and and and and and and and and and and                                                                                                    | Middle Schools                                                                                                    |
|----------------------------------------------------------------------------------------------------|----------------------------------------------------------------------------------------------------|
| C & Addreferourin sudmittademications connect 🔅 👬 🛇 🖬 🖗 🖗                                                                                                    | <ul> <li>Anthony Middle School Library A</li> </ul>                                                                                                    |
| Constant & School and A manager of A manager of a manager of the second second se     | Aragon Middle School Library                                                                                                    |
| CYPRESS 🏫 FAIRBANKS                                                                                                    | Amold Middle School Library                                                                                                    |
| INDEPENDENT 66 FOOL O INTRIGT<br>IDUR - CARDEL - REINE - REINE |                                                                                                    |
|                                                                                                    | Bleyi Middle School Library M                                                                                                    |
| PARTONNELLARS STATE LARS BUS AUGUSTS STRATSS COMMUNICATIONS AUGUST                                                                                                    | Campbell Middle School Library                                                                                                    |
|                                                                                                    | Cook Middle School Library                                                                                                    |
| STUDENTS A Committee                                                                                                    | Dean Middle School Library                                                                                                    |
| *ACADEMICS                                                                                                    | Goodson Middle School Library                                                                                                    |
| > Home Access Center (HWC) Harris Center<br>> Norther Fey Depty                                                                                                    | Hamilton Middle School Library                                                                                                    |
| > School Ratings                                                                                                    |                                                                                                    |
| * Studien Code of Conduct.)<br>Studien Londowit                                                                                                    | Hopper Middle School                                                                                                    |
| > 16 Sumotor Down<br>Decryptory                                                                                                    | Kahla Middle School Library                                                                                                    |
| * Student Receipts MODILE LIDDADY                                                                                                    | Labay Middle School Library                                                                                                    |
| 2 Conselum 7 Consel<br>Recold Tables La Science 2015, 20                                                                                                    | <ul> <li>Salyards Middle School Library </li> </ul>                                                                                                    |
| Shile 1                                                                                                    | Smith Middle School Library                                                                                                    |
|                                                                                                    | Spillane Middle School Library                                                                                                    |
|                                                                                                    | Theorem Middle School Library                                                                                                    |
|                                                                                                    | <ul> <li>Thomas was a construction of the second second secon</li></ul> |
|                                                                                                    | Truitt Middle School Library                                                                                                    |
|                                                                                                    | Watkins Middle School                                                                                                    |

3. Click Log in at the top right-hand corner of the page.

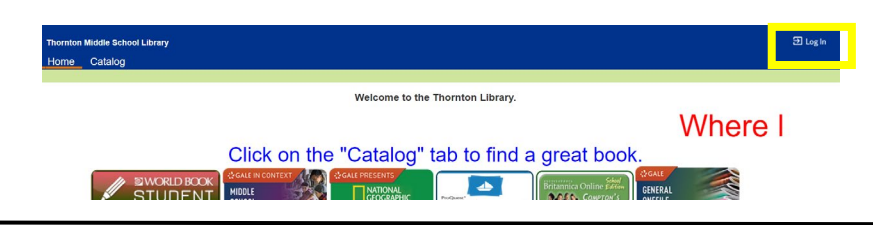

4. Log in with your student's S number and password. Your student uses this in class and will know it.

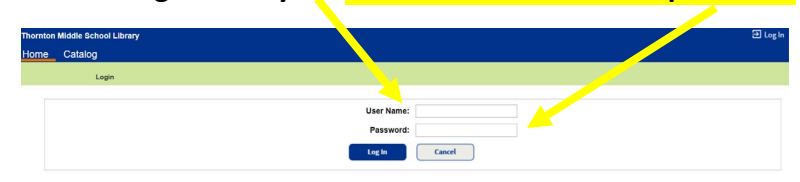

5. Click "My Info" in the blue bar. Any outstanding fines and fees are listed. Badge fees are listed as Patron Fees.

| Thornton Mi  | ddle School Library                                                                                                    | ] Log Out 🧿                             |
|--------------|----------------------------------------------------------------------------------------------------|-----------------------------------------|
| Home (       | CatalogMy Info                                                                                                    |                                         |
|              |                                                                                                    |                                         |
| atron Status |                                                                                                    | How do I 🧿                              |
| Français     | - Items Out<br>Library Materials                                                                                                    |                                         |
| Españo       | Due Date         Title         Call Number           1         11/12/2019         The name of the star (Conv. 30050000180652)         EIC-VA. IOH | Price Checked Out<br>\$17.00 10/11/2019 |
|              | - Fines                                                                                                    |                                         |
|              | Reason (?)                                                                                                    | Amount<br>\$1.00                        |
|              |                                                                                                    |                                         |
|              | <ul> <li>Holds</li> <li>There are no holds for this patron</li> </ul>                                                                             |                                         |
|              | Recommended Titles                                                                                                    |                                         |